### Procédures inscriptions / désinscriptions aux Accueils de Loisirs

pour les vacances scolaires

#### Inscriptions

# LES INSCRIPTIONS DE MES ENFANTS

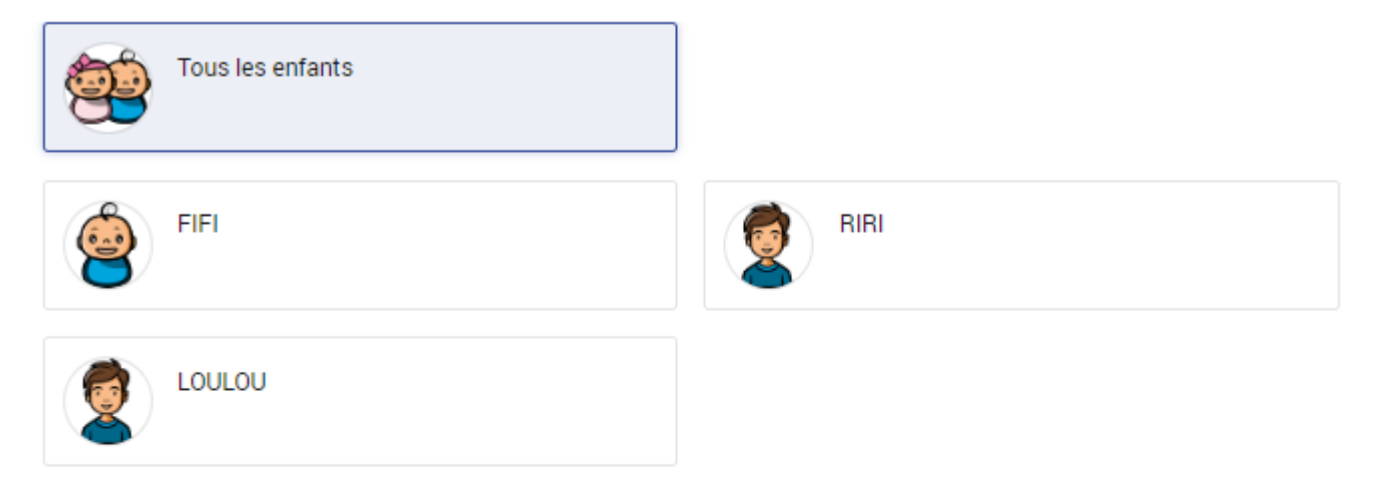

### DEMANDE D'INSCRIPTION

| Pour effectuer                                   | une nouvelle inscriptio | on, choisissez le | type d'activité pui | s la personne. |  |
|--------------------------------------------------|-------------------------|-------------------|---------------------|----------------|--|
| Activité* :<br>ADL/Periscolaire -<br>Personne* : |                         |                   |                     |                |  |
| INSCRIP                                          | RE                      |                   |                     |                |  |

Pas d'inscriptions, pas de demandes

Etape 1 (jaune) renseigner l'activité dans l'onglet inscription

Etape 2 (vert) renseigner la personne à inscrire

Etape 3 (bleu) cliquer sur INSCRIRE

✓ ADL/PÉRISCOLAIRE

#### DEMANDE D'INSCRIPTION

| cuvice".                                                                                |                                                          |
|-----------------------------------------------------------------------------------------|----------------------------------------------------------|
| Choisissez 👻                                                                            |                                                          |
| ✓ ADL/PÉRISCOLAIRE                                                                      | Pas d'inscriptions, pas de dem                           |
| i Seules les activités en cours ou futures, corresponda<br>le formulaire d'inscription. | ant à la tranche d'âge de votre enfant, sont affichées d |
| SAISIE D'UNE DEMANDE D'INSCRIPTIO                                                       | N                                                        |
| Les champs obligatoires sont précédés d'un astérisque (*).                              |                                                          |
| Type d'Activité :                                                                       |                                                          |
| ADL ELEMENTAIRE VACANCES                                                                |                                                          |
|                                                                                         |                                                          |
| Activité* :                                                                             |                                                          |
| ADLPRIMAIRE ETE 2024 SEMAINE1 du 08/07/2024 au 12                                       | //07/2024                                                |
| Date d'entrée souhaitée :                                                               |                                                          |
| 8 - Juillet - 2024 -                                                                    |                                                          |
| Non modifiable pour cette activité                                                      |                                                          |
| Montant                                                                                 |                                                          |
| ADLPRIMAIRE ETE 2024 SEMAINE1                                                           | 7.89€                                                    |
|                                                                                         |                                                          |

Etape 5 (vert) renseigner l'activité

Etape 6 (bleu) cliquer sur ENREGISTRER

| <ul> <li>INSUMPTIONS &gt; ADL/Periscolaire</li> </ul> |                                     |
|-------------------------------------------------------|-------------------------------------|
| Demande d'inscription créée avec succès.Un messag     | e a été envoyé au service concerné. |
| SAISIE D'UNE INSCRIPTION                              |                                     |
| Tous les enfants                                      |                                     |
| FIFI                                                  | RIRI                                |
|                                                       |                                     |

Un message de validation s'affiche en haut de l'écran

### Désinscriptions

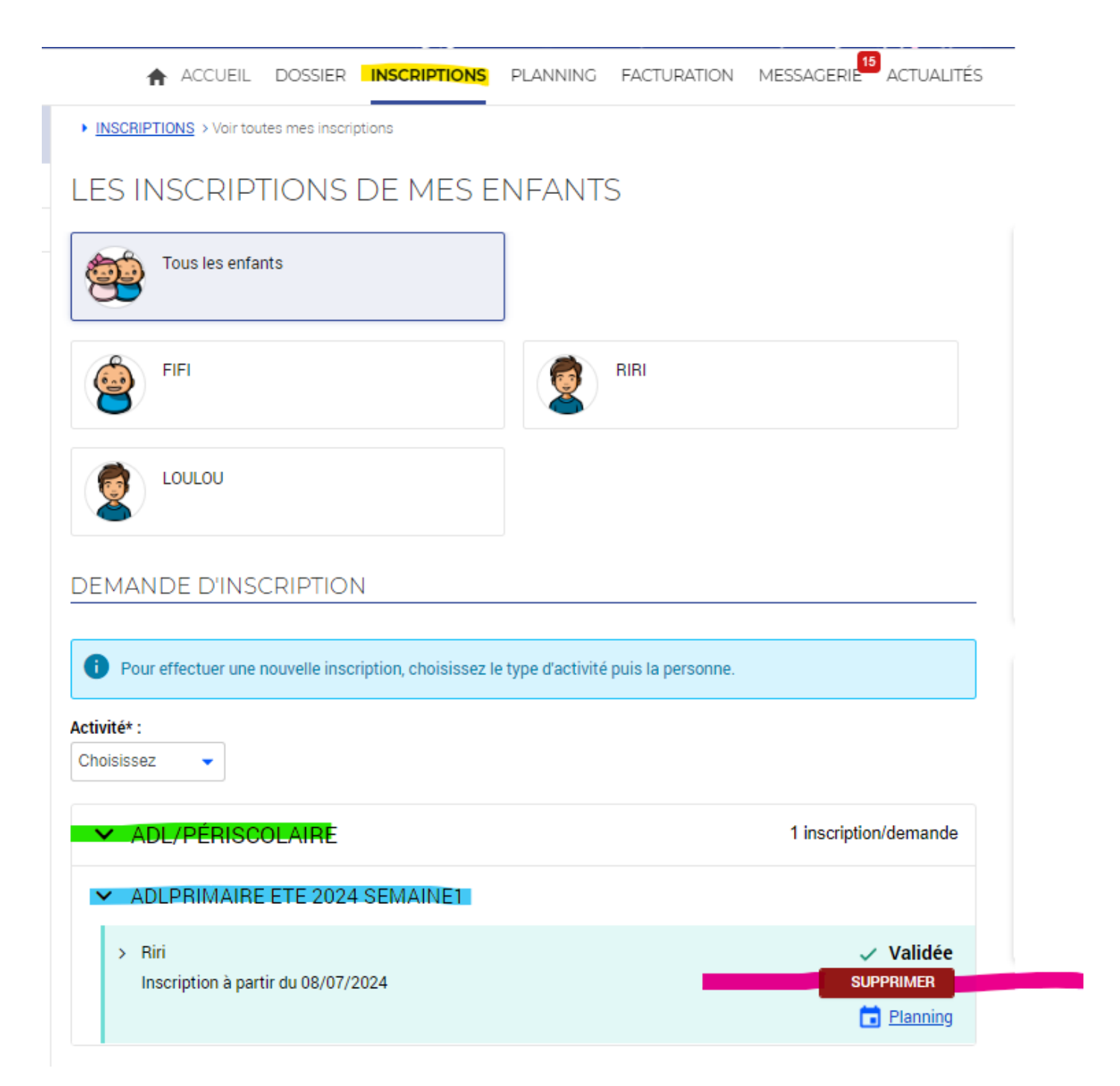

Etape 1 (jaune) aller dans l'onglet inscription

Etape 2 (vert) développer ADL PERISCOLAIRE en cliquant sur la flèche

Etape 3 (bleu) développer ADL correspondant à la semaine souhaitée en cliquant sur la flèche

Etape 4 (magenta) cliquer sur SUPPRIMER

| ] Se conn | portail-famille-deville.ciril.net indique Voulez vous supprimer votre demande d'inscription ? |
|-----------|-----------------------------------------------------------------------------------------------|
|           |                                                                                               |
| CCUEIL    | DUSSIER INSCRIPTIONS PLANNING FACTORATION MESSAGERIE ACTUALITÉ                                |

S > Voir toutes mes inscriptions

## CRIPTIONS DE MES ENFANTS

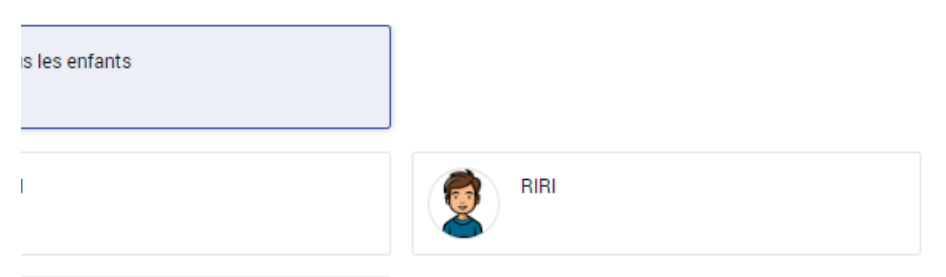

#### Etape 5 valider la suppression de l'inscription en cliquant sur OK

| MON DOSSIER                                                                                                    | INSCRIPTION                                                                        | PLANNING                                                                                                    | FACTURATION                                                                              |
|----------------------------------------------------------------------------------------------------|------------------------------------------------------------------------------------|----------------------------------------------------------------------------------------------------|------------------------------------------------------------------------------------------|
| Consulter mon dossier et mes<br>démarches     Modifier mes coordonnées     Accéder à mes documents<br>dématerialisés | <u>Visualiser mes activités</u> <u>Inscription à de nouvelles</u> <u>activités</u> | <ul> <li><u>Visualiser mes plannings</u></li> <li><u>Effectuer de nouvelles</u><br/>réservations</li> </ul> | <ul> <li>Payer mes factures</li> <li>Souscrire au prélèvement<br/>automatique</li> </ul> |

Un message s'affiche pour confirmer la désinscription en haut de l'écran.

Toute l'équipe du service Jeunesse se tient à votre disposition si besoin.